1.はじめに

本書は LAN 制御対応アナログ RGB マトリックススイッチャーHDX シリーズ及び SWX シリーズの LAN 制御について具体的な手順を記したものです。HDX シリーズ・SWX シリーズを LAN 制御される際の ご参考にしていただければ幸いです。

2.LAN 制御について

マトリックススイッチャー HDX/SWX シリーズは、従来の RS-232C・RS-422A によるシリアル制御と 接点によるパラレル制御の他に LAN による制御が可能になりました。

HDX/SWX シリーズをネットワーク(LAN)に接続することにより、LAN 上のパソコンからスイッチャーの切替が可能になる他、ブラウザでスイッチャーの状況を確認することができます。

LAN での制御を実現するためには、HDX/SWX シリーズを既存 LAN に接続できるようネットワーク設定を変更するか、パソコンのネットワーク設定を HDX/SWX シリーズに合わせて変更する必要があります。

事項より、3.HDX/SWX とパソコンの接続について 4.HDX/SWX のネットワーク設定について 5.パソ コンのネットワーク設定について 6.ネットワークの確認について と記述いたします。

ご注意

本書にはパソコンのネットワーク設定を変更する手順や、HDX シリーズ・SWX シリーズのネットワ ーク設定を変更する手順を記してあります。この手順に基づき各種ネットワーク設定を変更したこ とにより、パソコン、弊社スイッチャー及びネットワークシステム等に障害が発生したとしても、 弊社は一切の責任を負いかねますのでご了承の上、各機器の設定を行ってくださいますようお願い 申し上げます。 3.HDX/SWX とパソコンの接続について

下記に記載されている接続方法は一般的な Windows パソコンを例にしています。 パソコンの機種によっては接続方法が異なる場合もありますのでご注意ください。

LAN 接続について

LAN 接続する場合、接続方法によって使用 するケーブルが異なります。 パソコンとマトリックススイッチャーの 間に HUB やルータなどのネットワーク機 器が介在する場合は、図1-1のように機 器間をストレートケーブルで接続します。

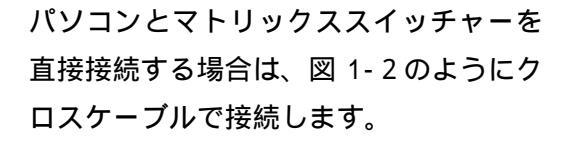

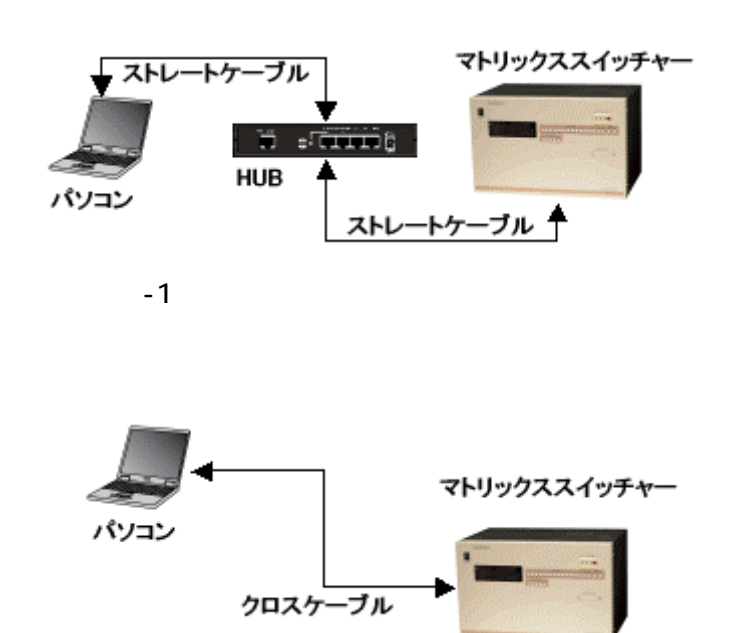

図 1-2 パソコンとスイッチャー の接続

LAN ケーブルのピン配列は、図 1-3 をご参照ください。

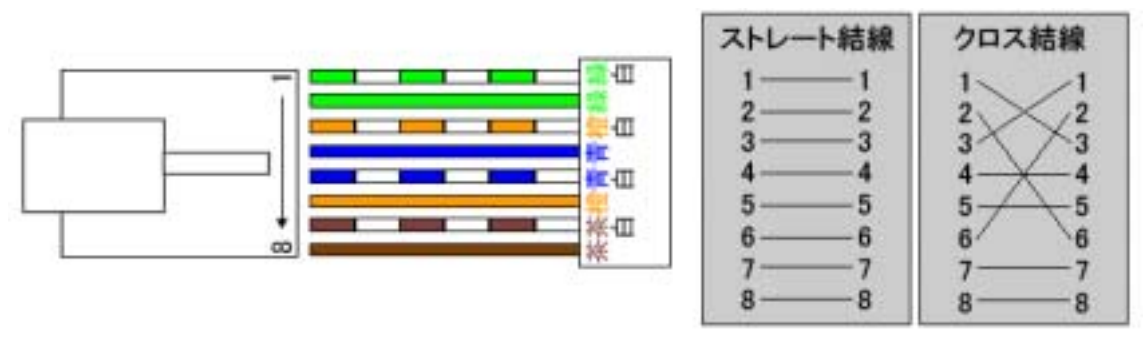

図 1-3 LAN ケーブルピン配列例

# RS-232C 接続について

RS-232C 接続する場合、図 2-1 のように C9S-C9S ケーブルで接続します。(両端 Dsub9 ピン メスのストレートケーブル)

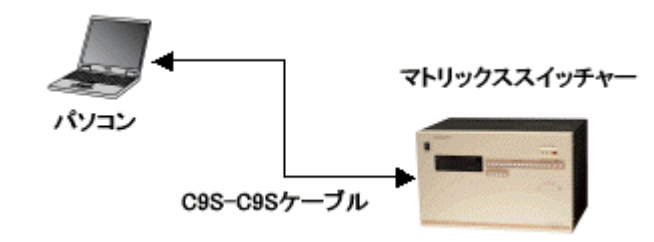

図 2-1 パソコンとの接続(RS-232C)

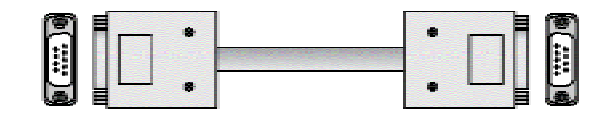

図 2-2 C9S-C9S ケーブル (RS-232C ストレートケーブル)

USB 接続について

USB 接続する場合、図 3-1 のように Type A - Type B の USB ケーブルで接続します。

USB 接続する場合は、パソコンに HDX/SWXシリーズ用USBドライバソフト をインストールする必要があります。 ドライバソフトのインストール等につ いては弊社ホームページに記述があり ますので、そちらご参照ください。

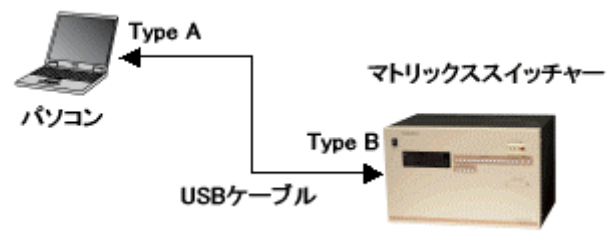

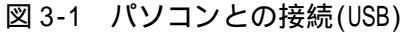

| ·*** |       | þ        | <br>• |
|------|-------|----------|-------|
|      | 図 3-2 | USB ケーブル |       |

4. HDX/SWX のネットワーク設定について

HDX/SWX のネットワーク設定をするには、

RS-232C による設定 USB による設定 ブラウザによる設定 の 3 つの方法があります。

ここでは RS-232C による設定 USB による設定 について説明いたします。

RS-232C による設定

通信の準備

- ・パソコンと HDX/SWX の RS-232C 端子を接続します。
- ・パソコンの通信ソフトを立ち上げます。ここではハイパーターミナルを使用します。
   「スタート」 「プログラム」 「アクセサリ」 「通信」 「ハイパーターミナル」
   と選択しハイパーターミナルを起動させます。

## ハイパーターミナルの設定

・ハイパーターミナルの設定をします。 パソコンの使用する RS-232C ポート (COM ポート)を選択してください。

| 格德の設定    |          | 7 ×  |
|----------|----------|------|
| нок-10   | 10       |      |
| 電話番号の情報を | 入力して使きい  |      |
| 国/地被番号心》 | 日本(11)   | ×    |
| 市外局番(E)  | 10       |      |
| 電話番号记》   | <b></b>  |      |
| 接续方法00   | 0042     |      |
|          | 0K \$952 | WF 1 |
|          |          |      |

図 4-1 接続の設定

・パソコンの通信設定をします。
 設定内容は次の通りです。
 通信速度(ビット/秒) 9600
 データビット 8
 パリティ なし
 ストップビット 1

| ストップビット | 1      |
|---------|--------|
| フロー制御   | ハードウェア |

| 2 |
|---|
| - |
| - |
| - |
|   |

図 4-2 COM ポートの設定

ログイン

・通信設定が終わると図 4-3 のような画 面になります。

この画面になったら「telnet」とキー ボードで入力し Enter キーを押してく ださい。

画面上にはキーボードで入力した文 字は現れません。小文字で正確に入 力してください。

|  | _ |
|--|---|
|  |   |
|  |   |
|  |   |
|  |   |
|  |   |
|  |   |

図 4-3 入力画面 1

- ・ログイン名とパスワードの確認を要求 されます。
   ログイン名 user
   パスワード user
   とそれぞれ入力し Enter キーを押して
   ください
   パスワードは \*印で表示されます。
   小文字で正確に入力してください。
   (パスワード user はデフォルト設定)
   ログインが完了すると、画面上に
   「型番.telnet」と表示されます。
  - (図4-4はHDX-1010の場合)

コマンドー覧表示 (help・?) ・ログインされると特定のコマンドによ りHDX/SWXの設定を変更できます。 使用できるコマンドー覧は「help」ま たは「?」と入力し Enter キーを押す ことにより表示されます。 使用するコマンドは次の通りです。

- ip\_cfg 現在設定の確認 set\_ip IP アドレスの設定 set\_sub サプネットマスクの設定 set\_tcp TCP ポート番号の設定 set\_udp UDP ポート番号の設定
- help 使用可能コマンド一覧

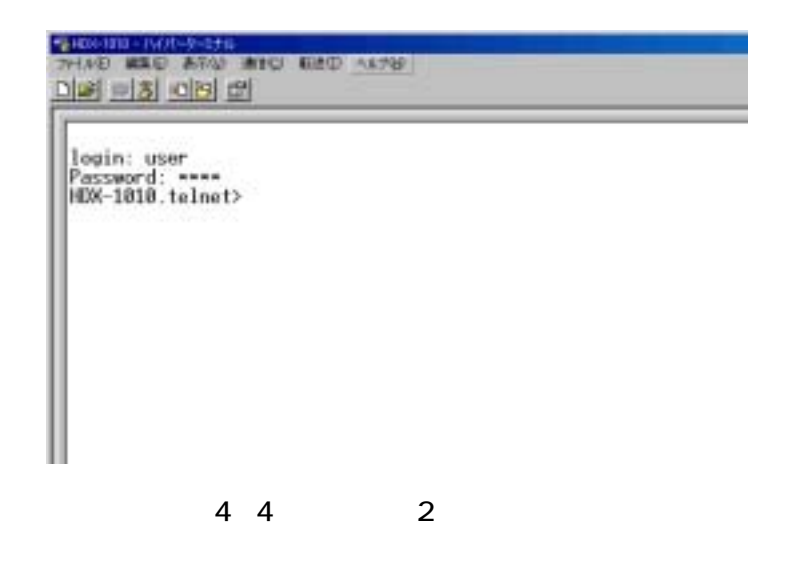

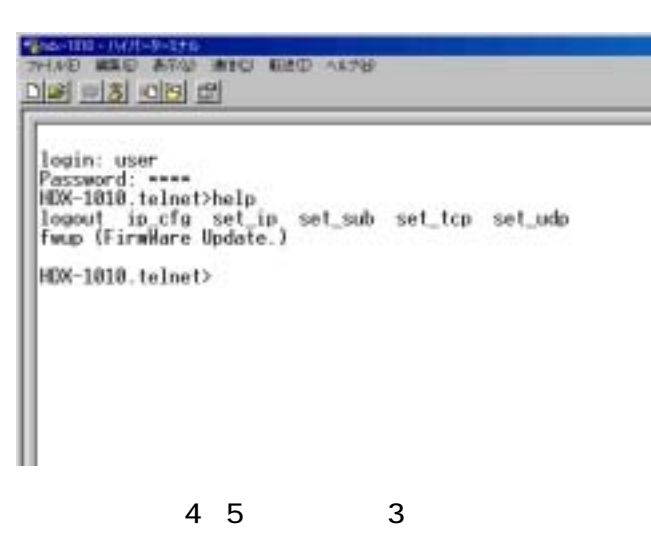

ネットワーク設定の確認 ( ip\_cfg )

・スイッチャーの現在のネットワーク設定を確認できます。
 ログインされている状態で「ip\_cfg」
 と入力し Enter キーを押すことにより
 現在のネットワーク設定が表示されます。
 上から順に次の内容を表示しています。
 MAC アドレス
 IP アドレス
 サブネットマスク

- TCP ポート番号
- UDP ポート番号

IP アドレスの設定 ( set\_ip )

・スイッチャーIP アドレスを変更できま す。

ログインされている状態で、「set\_ip」 と入力し Enter キーを押すことにより 現在設定されている IP アドレスが表示 されます。

[Change to]と表示されている欄に変更 したい IP アドレスを入力して Enter キ ーを押してください。

[Save done]と表示されましたら、変更 完了です。

スイッチャーを再起動することにより、 新しい IP アドレスが反映されます。

他の項目の設定を変更する場合は、再度 スイッチャーにログインして下さい。 

 Prive water After Aller Aller Aller

 Prive water After Aller Aller

 Dist water Password: \*\*\*\*\*

 HOX-1010.telnet>ip\_cfg

 It thernet Address

 I 192.168.2.2541

 ICurrent IP Rddress

 I 192.168.2.2541

 ICurrent Subnet Mask

 I 192.168.2.255.01

 ICurrent TCP(Command) PortNo. 1 : 113001

 ICurrent UDP(Command) PortNo. 1 : 113001

 HDX-1010.telnet>

#### 図 4-6 ネットワーク設定確認

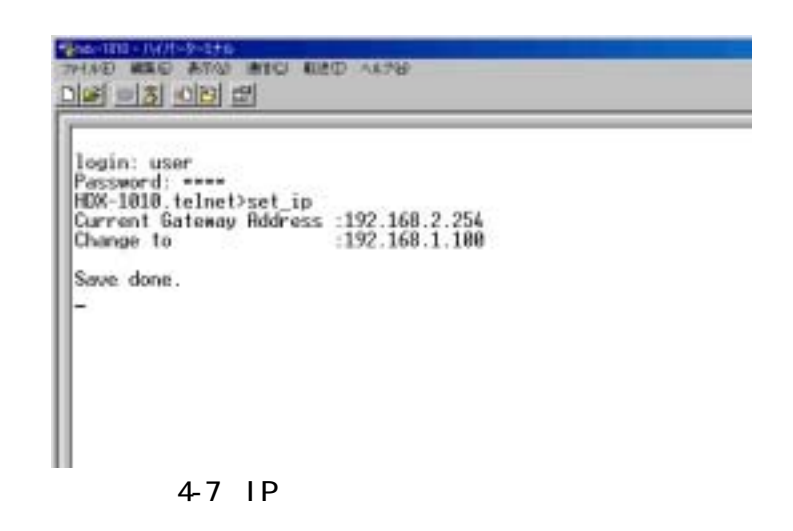

サブネットマスクの設定 (set sub)

・スイッチャーのサブネットマスクを変 更できます。

ログインされている状態で、「set\_sub」 と入力し Enter キーを押すことにより 現在設定されているサプネットマスク が表示されます。

[Change to]と表示されている欄に変更 したいサブネットマスクを入力して Enter キーを押してください。

[Save done]と表示されましたら、変更 完了です。

スイッチャーを再起動することにより、 新しいサブネットマスクが反映されま す。

他の項目の設定を変更する場合は、再 度スイッチャーにログインして下さい。

TCP ポート番号の設定 ( set\_tcp )

・スイッチャーの TCP ポート番号を変更 できます。

ログインされている状態で、「set\_tcp」 と入力し Enter キーを押すことにより 現在設定されている TCP ポート番号が 表示されます。

[Change to]と表示されている欄に変更 したいTCPポート番号を入力してEnter キーを押してください。

[HDX-xxxx.telnet]または、

[SWX-xxxx.telnet]と表示されました ら、変更完了です。

スイッチャーを再起動することにより、 新しいTCPポート番号が反映されます。 이번 비장 이번 번 이번 비장 이번 번

login: user Password: -----HDR-1010.telnet>set\_sub Current Gateway Rddress :255.255.255.8 Change to :255.255.1

Save done.

図 4-8 サブネットマスクの変更

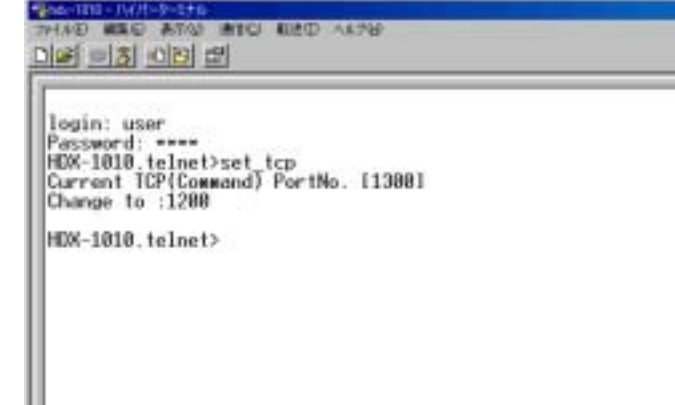

図 4-9 TCP ポート番号の変更

UDP ポート番号の設定 ( set\_udp )

・スイッチャーの UDP ポート番号を変更 できます。

ログインされている状態で、「set\_udp」 と入力し Enter キーを押すことにより 現在設定されている UDP ポート番号が 表示されます。

[Change to]と表示されている欄に変更 したいUPDポート番号を入力してEnter キーを押してください。

[HDX-xxxx.telnet]または、

[SWX-xxxx.telnet]と表示されました ら、変更完了です。

スイッチャーを再起動することにより、 新しい UDP ポート番号が反映されます。

ログアウト ( logout )

・設定が終了したら「logout」と入力 し Enter キーを押してログアウトし てください。 2010 CONTRACTOR AND ALCO ALCO

login: user Password: ==== HOX-1018.telnet>set\_udp Current UDP{Command} PortNo. [1388] Change to :1288

HDX-1010.telnet>

図 4-10 UDP ポート番号の変更

login: user Pessword: ----HDX-1010.telnet>logout

図 4-11 ログアウト

USB による設定

ソフトウェアのインストール

- ・弊社ホームページ上よりスイッチャー用ドライバの設定変更ソフトウェアをダウンロー ドしてください。
- ・パソコンにスイッチャー用ドライバをインストールして、パソコンとスイッチャーが通
   信できる環境を設定します。
  - (インストールの方法はダウンロードしたファイル内にあるテキストファイルをご参照 ください。)

### パソコンとスイッチャーの接続

・パソコンとスイッチャーを USB ケーブルで接続してください (3.HDX/SWX とパソコンの接続についてをご参照ください)

ソフトの起動

・HDX\_SWX\_USB.exe をダブルクリックして ソフトを起動してください。

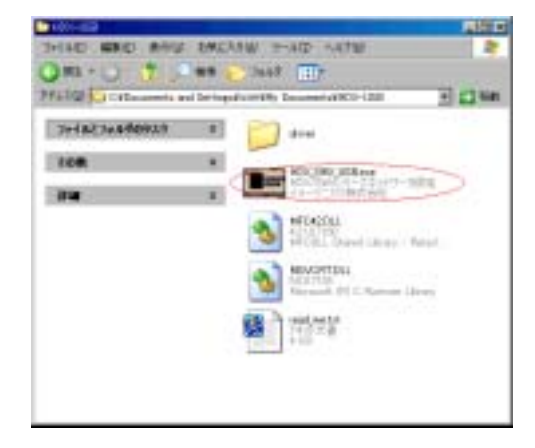

### 図 5-1 ソフトの起動

・ソフトが正常に起動すると設定画面が 表示されます。

正常に起動できない場合はエラーメッ セージが表示されます。

エラーメッセージが表示された場合は ドライバが正常にインストールされて いるか、接続ケーブルの仕様に問題な いかご確認ください。

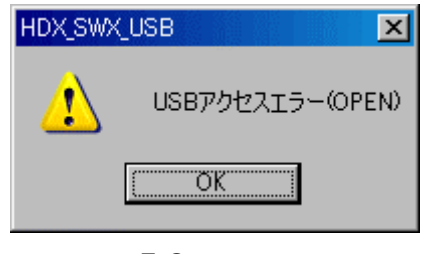

図 5-2 エラーメッセージ

ネットワーク設定の変更

・本ソフトウェアでは IP アドレス、サブ
 ネットマスク、TCP ポート番号の設定が
 可能です。

図 5-3 のように変更したい項目にカー ソルを合わせ、キーボードで設定を変 更してください。

変更が完了したら、「設定」ボタンをク リックします。図 5-4 のような確認画 面が表示されますので、「はい」をクリ ックし設定を完了させてください。

新しいネットワークの設定は、スイッ チャーを再起動させると反映されます。

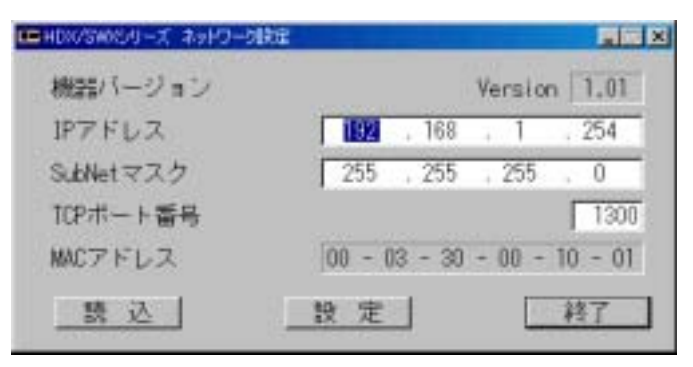

図 5-3 設定画面

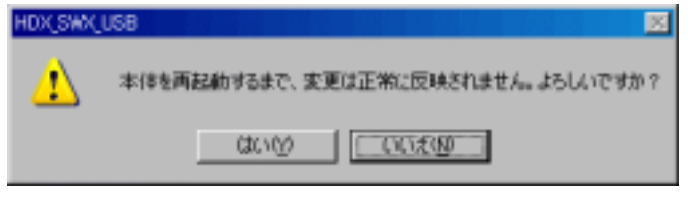

図 5-4 設定確認画面

ソフトウェアの終了

- ・ソフトウェアを終了するときは、設定
   画面上の「終了」をクリックしてくだ さい。
  - 終了確認画面が表示されます。

「はい」をクリックするとソフトウェ アは終了します。

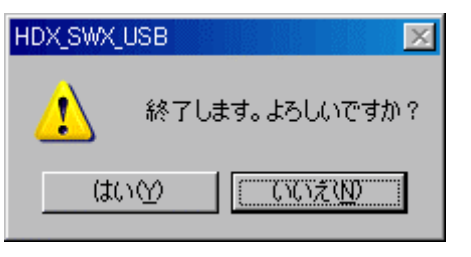

```
図 5-5 ソフトウェア終了確認画面
```

5.パソコンのネットワーク設定について

パソコンの設定をスイッチャーのデフォルトのネットワーク設定にあわせることによっ て、スイッチャーのチャンネルを切替えたり、クロスポイント状況を確認したりすること ができます。

ここではWindows XP でのネットワーク設定の変更を記します。

ネットワークの設定

スイッチャーの出荷時設定は次のような値に設定されています。

| IP アドレス   | 192.168.2.254 |
|-----------|---------------|
| サブネットマスク  | 255.255.255.0 |
| TCP ポート番号 | 1300          |
| UDP ボート番号 | 1300          |

この設定にパソコンの設定をあわせることによりスイッチャーとのネットワーク接続が 可能になります

・「ローカルエリア接続のプロパティ」を 開いて、「インターネットプロトコル (TCP/IP)」をダブルクリックします。

| ローカル エリア 接続のプロパティ                                                                                                    | ? 🗵 |
|----------------------------------------------------------------------------------------------------|-----|
| 全般 認証 詳細設定                                                                                                    |     |
| 接続の方法                                                                                                    |     |
| Intel/R0 PRO/100 VE Network Connection                                                                                       |     |
| 構成公                                                                                                    | 5   |
| この相談は次の項目を使用します心                                                                                                    |     |
| <ul> <li>■ Microsoft ネットワーク用クライアント</li> <li>■ ■ Microsoft ネットワーク用ファイルとプリンタ共有</li> <li>■ ■ 「インターネット プロトコル (TCP/19)</li> </ul> |     |
| インストール(M) 育時(M) プロパティ(B)<br>・説明<br>伝送制練プロトコル/インターネット プロトコル。相互接続されたさまざまな<br>ネットワーク増加り通信を提供する、既定のワイド エリア ネットワーク プロト:<br>ルデモ・   |     |
| ☑ 接続時にご動む領域にインジケータを表示する000                                                                                                   |     |
| OK \$40X                                                                                                    | 2/4 |
|                                                                                                    |     |

図 6-1 ローカルエリア接続のプロパティ

・ IP アドレスを設定します。
 IP アドレスを「192.168.2.xxx」に設定します。
 xxx の箇所は他のネットワーク接続機器と異なる、1~253の任意の数字を選択してください。

サブネットマスクを「255.255.255.0」 と設定してください。

設定が終わりましたら「OK」をクリッ クしてください。

| インターネット プロトコル(TCP/IP)のプロノ                                           | 174    |     |     |                 | ? 🛛          |
|---------------------------------------------------------------------|--------|-----|-----|-----------------|--------------|
| 全般                                                                  |        |     |     |                 |              |
| ネットワークでこの機能がサポートされている場合<br>きます。サポートされていない場合は、ネットワー<br>てください。        | 時間     | 131 |     | (期)得する<br>数定を開設 | ことがで<br>い合わせ |
| ○ IP アドレスを自動的に取得する(2)                                               |        |     |     |                 |              |
| <ul> <li>決力 P アドレスを使うなた</li> </ul>                                  |        |     |     |                 |              |
| IP アドレスΦ                                                            | 192    | 168 | 2   | 1               |              |
| サブネット マスクロル                                                         | 255    | 255 | 255 | 0               |              |
| デフォルト ゲートウェイロン                                                      |        |     |     |                 |              |
| ○ DNS サーバーのアドレスを自動がに用い<br>● 決の DNS サーバーのアドレスを使う起い<br>優先 DNS サーバー(2) | 173(E) |     |     |                 |              |
| 代替 DNS サーバー(A):                                                     |        |     |     |                 |              |
|                                                                     |        |     |     | l¥Heliktik      | -00-         |
|                                                                     | (      | (   | ж   |                 | 必此           |

図 6-2 TCP/IPの設定

5.ネットワークの確認について

ネットワークの設定が完了すれば、ブラウザ(インターネットエキスプローラーなど) のアドレスの項目にスイッチャーの IP アドレス(初期設定は 192.168.2.1、任意に設定 をされた場合はその数値)を入力し、「移動」をクリックすると、下図のような画面が表 示されます。

この画面より、スイッチャーの切替操作やスイッチャーの状況確認ができます。

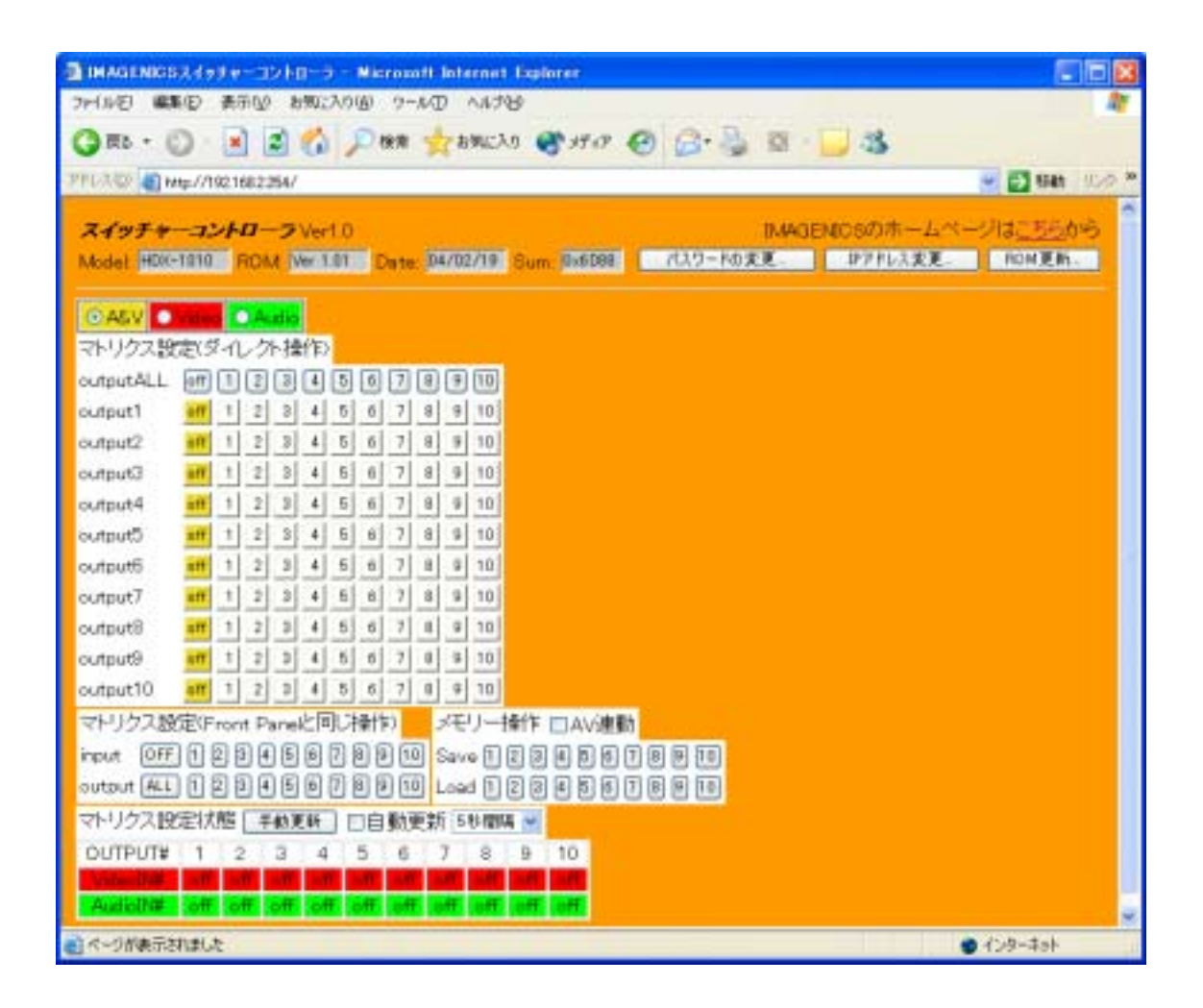

図 7-1 ブラウザによるアクセス画面

接続ができない場合は、ネットワーク接続ができているか確認してください。

ネットワークの疎通を確認する

- ・「スタート」 「すべてのプログラム」 「アクセサリ」 「コマンドプロンプト」と
   パソコンを操作し、コマンドプロンプトを起動してください。
- ・コマンドプロンプトが起動したら、「ping XXX.XXX.XXX」と入力し、「Enter」を押 してください。

XXX.XXX.XXX.XXX はスイッチャーの IP アドレスです。

ping と IP アドレスの間は 1 文字分空白 (スペース) を入れてください。

 ・図 7-2 のような画面が表示されたら、 パソコンとスイッチャー間でネットワ ーク接続が確立できていません。パソ コンの IP アドレス、スイッチャーの IP アドレス、接続のケーブルなど、ご確 認ください。

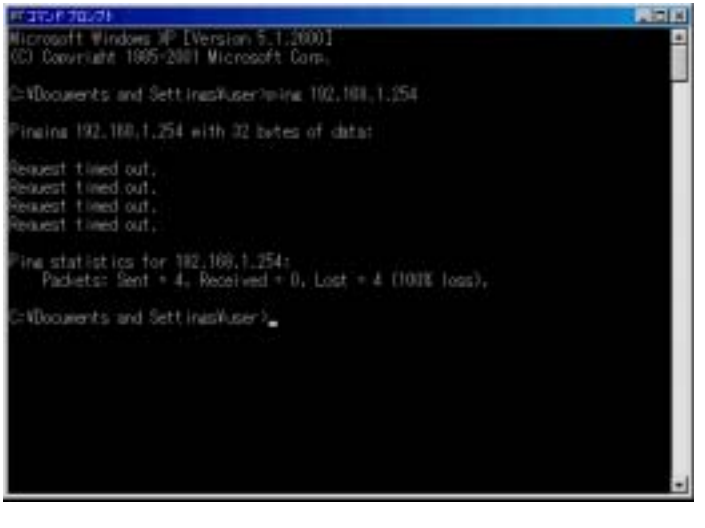

図 7-2 ネットワークが確立していない 場合の表示画面

・図 7-3 のような画面が表示されたら、 パソコンとスイッチャー間でネットワー ク接続は確立されています。少々時間を おいて再度ブラウザからアクセスしてみ てください。

それでも接続しない場合は弊社までお問 合せください。

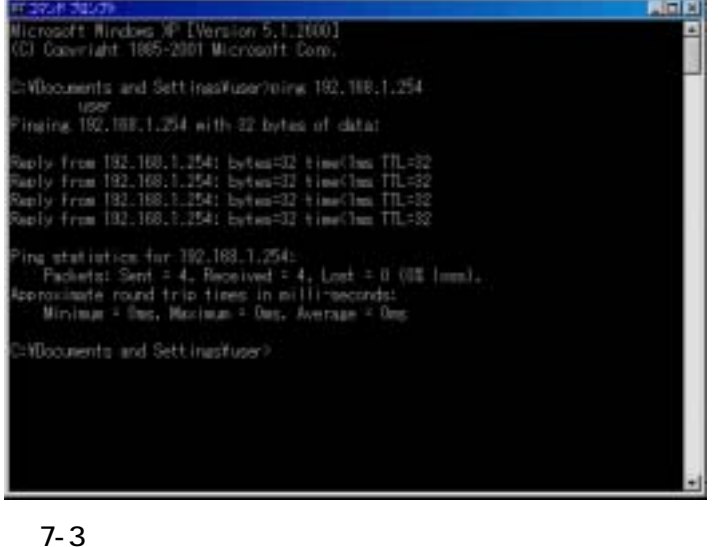

図7-3 ネットワークか確立している 場合の表示画面

パソコンの IP アドレスを確認する

- 「スタート」 「すべてのプログラム」
   「アクセサリ」 「コマンドプロン
   プト」とパソコンを操作し、コマンド
   プロンプトを起動してください。
- ・コマンドプロンプトが起動したら、
   「ipconfig」と入力し、「Enter」を押し
- てください。
- ・現在のパソコンの IP アドレスが表示されます。設定した値と同じかどうか確認してください。

| <b>第76.8 203</b> 5                                                                                                    |  |
|----------------------------------------------------------------------------------------------------|--|
| Microsoft Mindows XP [Verpion 5,1.2000]<br>(C) Copyright 1985-2001 Microsoft Corp.                                                        |  |
| Cr@ccseents and SetLingsWater>loconfla                                                                                                    |  |
| Windows IP Configuration                                                                                                    |  |
| Ethnited adapter ローカル エリア接続:                                                                                                    |  |
| Connection-sewcific DNS Suffix = refacreen-5<br>JP Address = 152.100.1.2<br>Subriet Mask = 255.255.255.0<br>Default Gateway = 152.100.1.1 |  |
| C:Woclawrite and SettingsWuder)                                                                                                    |  |
|                                                                                                    |  |

スイッチャーの IP アドレスを確認する

4. HDX/SWX のネットワーク設定について で記載している方法でスイッチャーの IP アド レスが設定した値と同じかどうか確認してください。